# บทที่ 27 ระบบการคำนวณเงินกู้ชนิดพิเศษ

# 🛠 วัตถุประสงค์

เพื่อให้ผู้ใช้งานสามารถบันทึกระบบการคำนวณเงินกู้ชนิคพิเศษให้กับพนักงานได้ กรณีที่บริษัทมีนโยบายของเงินหัก สวัสดิการแบบพิเศษให้กับพนักงาน ซึ่งโปรแกรมจะช่วยหักเงินให้อัตโนมัติ โดยที่ผู้ใช้งานไม่ต้องบันทึกข้อมูลในแต่ละงวด และ โปรแกรมจะหยุดหักอัตโนมัติเมื่อพนักงานชำระเงินครบตามจำนวนที่กำหนด โดยโปรแกรมจะมีให้เลือกการหักเงินกู้ชนิดพิเศษ จำนวน 3 หัวข้อ ดังนี้

- 1. ค่าเครื่องแบบ
- 2. เงินกู้ค่าเล่าเรียน
- สวัสดิการอื่นๆ

\*\*\*<u>หมายเหตุ</u> : สำหรับคู่มือฉบับนี้จะแนะนำหลักการตั้งค่าและการคำนวณของเงินหักค่าเครื่องแบบ ซึ่งหลักการของการหักเงินกู้ ค่าเล่าเรียนและหักสวัสดิการอื่นๆ จะใช้หลักการเดียวกัน

# 🟶 วิธีการบันทึกเงินค่าเครื่องแบบ

แถบเงินก่าเกรื่องแบบ เป็นแถบข้อมูลที่ใช้สำหรับการบันทึกรายละเอียดเกี่ยวกับการหักก่าเกรื่องแบบ, เงินกู้ก่าเล่าเรียนและ สวัสดิการอื่นๆ ของพนักงานแต่ละคน ซึ่งเป็นเกรื่องมือในการช่วยกำนวณเงินเพื่อหักเงินของพนักงานในอัตรางวดละเท่าๆ กัน และเมื่อหักเงินจนกรบตามจำนวนที่กำหนดแล้ว โปรแกรมจะหยุดหักเงินกับพนักงานโดยอัตโนมัติ และยังสามารถตรวจสอบ ยอดเงินก่าเกรื่องแบบของที่พนักงานชำระแล้วและยอดเงินก้างชำระได้อีกด้วย

| ฟันพนัดงาน                                                                                    | การศึกษา       | ฝึกลบรมพิเศษ ความสามา        | รถพิเศษ ประวัติการทำงาน ปร            | ับเงินเดือน/สาแหน่ง   | ผลงานพิเศษ ความผิดและโพ             | ษ ไอ้นา ไ       | เลกสารใ  |
|-----------------------------------------------------------------------------------------------|----------------|------------------------------|---------------------------------------|-----------------------|-------------------------------------|-----------------|----------|
| 😑 01 สำนักงานใหญ่                                                                             | ชื่อ-สกุล เงิน | แด้อน ภาษีเงินใต้ ประกันส์   | ังคม กองทุนสารองฯ เงินค้าประกั        | น-ดู้-ผ่อน มุดคลส้าปร | ะกัน   เบี้ยบอัน   สิทธิการลา   ต่า | งชาติ   คู่สมระ | ร แฟ้มบุ |
| <ul> <li>- □ 01 บริหาร</li> <li>- □ 100 - ดีระ บาดิพ</li> <li>- □ 200 - ทีรา ทำพัฒ</li> </ul> | เงินศ้าประกัน  | เงินกู้ เงินผ่อน ค่าเครื่องข | เบบ เงินกู้ค่าเล่าเรียน สวัสดิการอื่น |                       |                                     |                 |          |
|                                                                                               |                | ด่าเครื่องแบบ                |                                       |                       |                                     |                 |          |
|                                                                                               |                | เลขที่สัญญา                  |                                       | วันที่สัญญา           | 04/10/2565                          |                 |          |
|                                                                                               |                | วิธีคิดดอกเบี้ย              | ไม่คิดดอกเบี้ย 🗸                      |                       |                                     |                 |          |
|                                                                                               |                | อัตราดอกเบี้ยต่อปี           | 0.00                                  | งวดชำระต่อปี          | 0                                   |                 |          |
|                                                                                               |                | ยอดด่าเครื่องแบบ             | 0.00                                  | ยอดรวมดอกเปี้ย        | 0.00                                |                 |          |
|                                                                                               |                | ช่าระคืนแล้ว                 | 0.00                                  | หักคืนครั้งละ         | 0.00                                |                 |          |
|                                                                                               |                |                              |                                       |                       |                                     |                 |          |

เลขที่สัญญา

วันที่สัญญา

- คือ การระบุเลขที่สัญญาของพนักงาน
- คือ การระบุวันที่สัญญา
- วิธีคิดดอกเบี้ย

งวดชำระต่อปี

ยอดรวมดอกเบี้ย

คัตราดอกเบี้ยต่อปี

- คือ ระบุวิธีกิดดอกเบี้ย (0=ไม่กิดดอกเบี้ย, 1=อัตรากงที่, 2=ลดต้นลดดอก)
- คือ การระบุอัตราดอกเบี้ยต่อปีของพนักงาน
  - คือ การระบุงวคชำระต่อปีเพื่อให้โปรแกรมกำนวณอัตราคอกเบี้ยได้ถูกต้อง
- **ยอดเงินค่าเครื่องแบบ** คือ เป็นการระบุยอดเงินทั้งหมดที่พนักงานกู้ไป
  - คือ เป็นการระบุขอดเงินทั้งหมด ซึ่งขอดจะต้องเท่ากับช่องขอดเงินก่าเกรื่องแบบ โดย เมื่อโปรแกรมกำนวณปิดงวดแล้ว ดอกเบี้ยที่ชำระต่อเดือน จะมาทบขอดเงินใน ช่องนี้
- ชำระคืนแล้ว
   คือ เป็นการระบุยอดเงินกู้ที่พนักงานชำระมาแล้วก่อนใช้โปรแกรม ซึ่งจะใช้สำหรับ กรณีที่บริษัทเริ่มใช้งานโปรแกรมระหว่างปี

 ส่วนที่เหลือหักครั้งละ คือ การระบุจำนวนเงินกู้ที่ต้องการหักจากพนักงานในแต่ละงวดเงินเดือน โดยจะหัก จากเงินที่พนักงานได้รับในงวดนั้นๆ และยอดที่หักคืนเงินกู้นี้ไม่มีผลใดๆ ต่อการ คำนวณภาษี

★ บันทึกเงินหักค่าเครื่องแบบพนักงานตามแฟ้ม Excel เป็นการบันทึกเงินหักค่าเครื่องแบบของพนักงาน โดยทำการ Import ข้อมูลเงินกู้พนักงานจากไฟล์ Excel โดยสามารถสร้างไฟล์ Excel เพื่อใช้สำหรับบันทึกเงินหักสวัสดิการพนักงานได้

#### วิธีการสร้างแฟ้ม Excel

>> หมวด งานเงินเดือน : เลือกหน้าจอ ตั้งค่า → เลือก เมนูนำเข้า → เลือก นำเข้าพนักงาน → เลือก ปรับปรุงเงินกู้
 แต่ละชนิด → เลือก ปรับปรุงเงินค่าเครื่องแบบ

| 🖀 ตั้งค่าระบบเงินเดือน                                                                |                                                                                                    |                                                                           |
|---------------------------------------------------------------------------------------|----------------------------------------------------------------------------------------------------|---------------------------------------------------------------------------|
| นพืม นำเข้า ฐาองาน หน้าต่าง วิธีใช้<br>นำเข้าภายา(U)<br>แครืองดี<br>น่าเข้าแสนก(V)    | ອີ<br>ກີໄປ ລປ <b>ອີ</b>                                                                                                   | 🥜 🧔<br>สอบถาม แจ้งข่าว วิธีใช้                                            |
| น้ำเข้าหน้ามงาน(X) น้ำเข้าหน้ามงาน(X) น้ำเข้าหน้ามงาน(Y) น้ำเข้าหน้างาน(Z) >          | ตั้งค่าระบบเงินเดือน<br>▼ (สี ส์ศักระบบเงินเดือน)<br>► (สี สำราะบบเงิน<br>น่าข้าแห้มหนักงาน(F)<br>ปรักโหรกับหวับหวุดรล(f) | เดือน                                                                     |
| (ஜ) ดังคำ<br>> งานบันทึกเวลา<br>[]]] เวลาทำงาน                                        |                                                                                                    | นแต่ละตำแหน่ง<br>เพิ่มเงินทัก                                             |
| สามารถารทำงาน จะมุมัติส่วงเวลา                                                        | ปรับปรุงตารางทำงาน(L)<br>ปรับปรุงตารางเห็น(M)<br>ปรับปรุงกลุ่มผู้บันทึกแทน(N)                                             |                                                                           |
| 2 ยนุมพล เขาม<br>() ผลการคำนวณ                                                        | ปขับปรุงหน่วยงานสังกัด(O)<br>ปขับปรุงไขด์งานสังกัด(P)<br>ปขับประกอบแบสำรอบขึ้นอยิพออนนี้ 1 /1)                            |                                                                           |
| <ul> <li>ฐ2 ตังค่า</li> <li>&gt; งานผ่านเว็ป</li> <li>ชิ ผลอนุมัติผ่านเว็ป</li> </ul> | ปรับปรุงกองทุนกำรองเกี่ยงชีพกองที่ 2 (2)<br>ปรับปรุงกินประกัน(Q)                                                          |                                                                           |
| 🧳 ดังค่า                                                                              | ปรับปรุงผินกู้แต่ละชนิด(R) ><br>ปรับปรุงประกทสิทธิวันลา(S)<br>ปรับปรุงร่านวนวันลาใช้ไปก่อนปีประกรม(T)                     | ปรับปรุงเงินกู้(V)<br>ปรับปรุงเงินม่อน(W)<br>ปรับปรุงเงินต่าเครื่องแบบ(X) |
|                                                                                       |                                                                                                    | ปรับปรุงเงินสาวัสดิการอื่นๆ(Z)                                            |

\*\*\*<u>หมายเหตุ</u> : สำหรับการนำเข้า File Excel ของการหักเงินกู้ค่าเล่าเรียนและหักสวัสดิการอื่นๆ สามารถเลือกเมนูการนำเข้าได้ ตามต้องการ ซึ่งหลักการนำเข้าจะเหมือนกับการนำเข้าเงินค่าเครื่องแบบตามแฟ้ม Excel

จะปรากฏหน้าจอ นำเข้าเงินกู้จากแฟ้ม Excel แล้ว คลิกที่ สร้างแฟ้มตัวอย่าง

| ไม แก้ไข หน้าต่าง วิธีใช้ 🔜 [โ     |          |          |
|------------------------------------|----------|----------|
| ข้อมูลแฟ้ม Excel                   |          |          |
| ชื่อแฟ้ม                           |          | อ่าน     |
| ชื่อแผ่นงาน <mark>BplusData</mark> |          |          |
| เลือกสดมภ์ข้อมูลที่ต้องการนำเข้า   |          |          |
| รหัสพนักงาน                        |          |          |
| เลขที่สัญญาเงินค่าเครื่องแบบ       |          |          |
| วันที่สัญญาเงินค่าเครื่องแบบ       |          |          |
| วิธีคิดดอกเบี้ย                    |          |          |
| อัตราดอกเบี้ยต่อปี                 |          |          |
| งวดชำระต่อปี                       |          |          |
| ยอดเงินค่าเครื่องแบบ               |          |          |
| ยอดค่าเครื่องแบบรวมดอกเบี้ย        |          |          |
| ยอดข่าระแล้ว                       |          |          |
| หักข่าระครั้งละ                    |          |          |
|                                    |          |          |
| <u>สร้างแฟ้มตัวอย่าง</u>           | 🗸 บันทึก | 🗙 ຍກເລົກ |

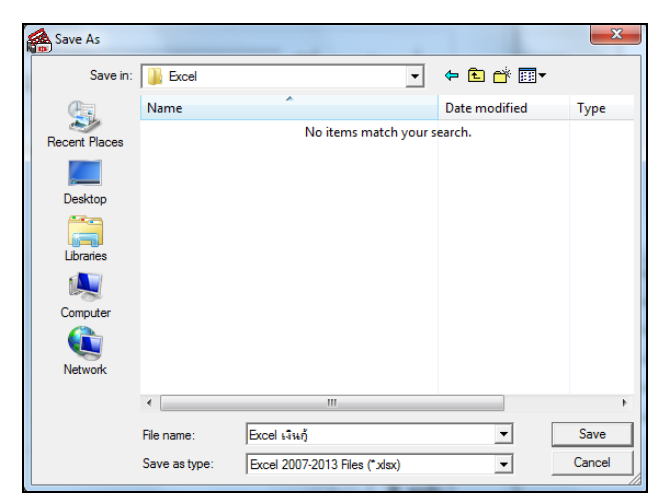

➤ ระบุ ที่เก็บแฟ้ม Excel → ระบุ ชื่อแฟ้ม Excel → คลิก ปุ่ม Save

ทำการบันทึกข้อมูลการบันทึกข้อมูลเงินกู้ในไฟล์ Excel ข้างต้น โดยระบุ รหัสพนักงาน, เลขที่สัญญาเงินกู้, วันที่ สัญญาเงินกู้, วิธีคิดดอกเบี้ย, อัตราดอกเบี้ย, งวดชำระต่อปี, ยอดเงินกู้, ยอดกู้รวมดอก, ยอดชำระแล้ว, หักชำระครั้งละ ตามกำอธิบาย ด้านล่างนี้ และทำการ Save ไฟล์ Excel

| ~     |                                                                     |                              |                          |                      |                      |                                 |                                         |                     |               |                         |                     |
|-------|---------------------------------------------------------------------|------------------------------|--------------------------|----------------------|----------------------|---------------------------------|-----------------------------------------|---------------------|---------------|-------------------------|---------------------|
| 🗶 i 🔓 | 🚺 🤊 • 🖓 • 🖓 • 🖓 • 🖓 • 🖓 • 🖓 • 🖓 •                                   |                              |                          |                      |                      |                                 |                                         |                     |               |                         | _ 0 %               |
| แพ้ม  | 📕 พบันธภ แหรด เค้าโครรพบัลกระอาช สุดร ช่อมูล ตรางหาน มุมมอง 🛆 🕢 🖽 🖾 |                              |                          |                      |                      |                                 |                                         |                     |               |                         |                     |
| Ê     | Tahoma                                                              | a • 11 • A A                 | = = >- =                 | ดัดข้อความ           | ข้อความ              | ▼                               | IJ IJ                                   |                     | Σ ผลรวมอัตโน: | ŭā 🖌 🥂                  | A                   |
| 370   | 🧳 В 2                                                               | <u>u</u> -   🗄 -   🌺 - 🗛 -   | E = = # # # 34           | ผสานและจัดกึ่งกลาง 🔻 | <b>™</b> • • • •     | .08 การจัดรูปแบบ<br>คามเงื่อนไข | บ จัดรูปแบบ ลักษณะ<br>∗เป็นตาราง∗เชลล์∗ | แทรก ลบ รูปแบบ      | 2 ano ▼       | เรียงสำตับ<br>และกรอง * | ค้นหาและ<br>เลือก ∽ |
| คลิปบ | อร์ด 🗔                                                              | แบบอักษร 🕞                   | การจัดแนว                | Gi Gi                | ດ້າເລນ               | Fai                             | ລັກษณะ                                  | เซลล์               |               | การแก้ไข                |                     |
|       | A5                                                                  | • (* fx                      |                          |                      |                      |                                 |                                         |                     |               |                         | ~                   |
|       | A                                                                   | В                            | С                        | D                    | E                    | F                               | G                                       | Н                   |               | I                       | ) .                 |
| 1     | รหัสพนักงาน                                                         | เลขที่สัญญาเงินค่าเครื่องแบบ | วันที่สัญญาเงินค่าเครื่อ | งแบบ วิธีคิดดอกเบี้ย | ม อัตราดอกเบี้ยต่อมี | งวดช่าระต่อปี                   | ยอดเงินค่าเครื่อง                       | แบบ ยอดค่าเครื่องแห | บบรวมดอกเบี้ย | ยอดช่าระแล้ว            | หักช่าระครั้งละ     |
| 2     | 00003                                                               | 2558/001                     | 2014                     | 0101                 | 2 10                 | 12                              | 10                                      | 000                 | 10000         | 0                       | 1000                |
| 3     | 00004                                                               | 2558/002                     | 2014                     | 0101                 | 2 10                 | 12                              | 15                                      | 000                 | 15000         | 0                       | 1000                |
| 4     | 00005                                                               | 2558/003                     | 2014                     | 0101                 | 2 10                 | 12                              | 20                                      | 000                 | 20000         | 0                       | 1000                |
| 5     |                                                                     |                              |                          |                      |                      |                                 |                                         |                     |               |                         |                     |
| 14 4  | ▶ > BplusDat                                                        | ta / 🞾 /                     |                          |                      |                      |                                 | 1                                       |                     |               |                         | ▶                   |
| ทร้อม |                                                                     |                              |                          |                      |                      |                                 |                                         |                     |               | 100% 😑                  |                     |

คำอธิบาย

| • | รหัสพนักงาน                     | คือ ระบุรหัสพนักงานในไฟล์ Excel ให้ตรงกับรหัสพนักงานในแฟ้มประวัติ<br>พบ้องวน                                                                 |
|---|---------------------------------|----------------------------------------------------------------------------------------------------|
| • | เลขที่สัญญาเงินค่าเครื่องแบบ    | คือ ระบุเลขที่สัญญาเงินค่าเครื่องแบบของพนักงาน กรณีที่พนักงานทำการกู้ขืมเงิน<br>จากบริษัท ซึ่งใช้ในการอ้างอิงเท่านั้น                        |
| • | วันที่สัญญาเงินค่าเครื่องแบบ    | คือ ระบุวันที่สัญญาเงินค่าเครื่องแบบ รูปแบบวันที่ YYYYMMDD ระบุปีเป็น ค.ศ<br>เท่านั้น                                                        |
| • | วิธีคิดดอกเบี้ย                 | คือ ระบุวิธีกิดดอกเบี้ย โดย 0 = ไม่กิดดอกเบี้ย 1 = ดอกเบี้ยแบบอัตรากงที่ 2 =<br>ลดต้นลดดอก                                                   |
| • | อัตราดอกเบี้ยต่อปี              | คือ ระบุอัตราคอกเบี้ยต่อปี                                                                                                    |
| • | งวดชำระต่อปี                    | คือ ระบุงวคชำระต่อปี                                                                                                    |
| • | ยอดเงินค่าเครื่องแบบ            | คือ ระบุจำนวนเงินที่พนักงานทำการกู้ยืมจากบริษัททั้งหมด                                                                                       |
| • | ยอดเงินค่าเครื่องแบบรวมดอกเบี้ย | ลือ ระบุจำนวนเงินที่พนักงานทำการกู้ยืมจากบริษัททั้งหมด โดยหลังจากทำการ<br>ปีดงวดโปรแกรมจะทำการกำนวณยอดเงินกู้รวมดอกเบี้ยให้อัตโนมัติ         |
| • | ยอดชำระแล้ว                     | คือ ระบุจำนวนเงินกู้ส่วนที่ชำระคืนบริษัทแล้ว                                                                                                 |
| • | หักชำระครั้งละ                  | คือ ระบุจำนวนเงินแต่ละงวคที่ส่งชำระคืนเงินกู้ โคยบริษัทหักจากเงินที่พนักงาน<br>ได้รับในงวคนั้น ๆ และขอคที่หักคืนเงินกู้นี้ไม่มีผลใคๆ ต่อภาษี |

# วิธีบันทึกเงินค่าเครื่องแบบจากแฟ้ม Excel

เมื่อบันทึกข้อมูลเงินค่าเครื่องแบบของพนักงานในไฟล์ Excel เรียบร้อยแล้ว สามารถ Import ข้อมูลเงินค่าเครื่องแบบที่ บันทึกในไฟล์ Excel ให้เข้าโปรแกรมเงินเดือน โดยมีวิธีการดังนี้

>> หมวด งานเงินเดือน : เลือกหน้าจอ ตั้งค่า → เลือก เมนูนำเข้า → เลือก นำเข้าพนักงาน → เลือก
 ปรับปรุงเงินกู้แต่ละชนิด → เลือก ปรับปรุงเงินค่าเครื่องแบบ

| แฟ้ม นำเข้า <u>ร</u> ายงาน หน้าต่าง วิธีใช้                           |                                                                                      |                                                                 |
|-----------------------------------------------------------------------|--------------------------------------------------------------------------------------|-----------------------------------------------------------------|
| น้ำเข้าสาขา(U)<br>เมื่อรื่องดี                                        |                                                                                      | 2 40 00 1581er                                                  |
| น้ำเข้าใชด์งาน(W)<br>ังาา น้ำเข้าต่ำแหน่งงาน(X)<br>ผ่าเข้าหน่วยงาน(Y) | ตั้งค่าระบบเงินเดือน<br>✓ (4) ดังค่าระบบเงินเดือน                                    | ານເຈີນເທືອນ                                                     |
| นำเข้าพนักงาน(Z) >                                                    | น้ำเข้าแฟ้มพน้างาน(F)                                                                |                                                                 |
| <ul> <li>ตั้งค่า</li> <li>&gt; งานบันทึกเวลา</li> </ul>               | บรบบรุงขอมูลสวนบุดคล(G)<br>ปรับปรุงอิเมส์(H)<br>ปรับปรุงหมายเลขโทรมือถือ(I)          | นแต่ละตำแหน่ง                                                   |
| 🔯 เวลาทำงาน                                                           | ปรับปรุงข้อมูลกาษิ(J)<br>ปรับปรุงบัญชิโอนดินเดือน(K)                                 | พบเงนทก                                                         |
| กะการทำงาน                                                            | ปรับปรุงตารางท่างาน(L)                                                               |                                                                 |
| 🍄 อนุมัติล่วงเวลา                                                     | ปรับปรุงสาขอนุมัติ(M)<br>ปรับปรุงกลุ่มผู้บันทึกแทน(N)                                |                                                                 |
| 😴 อนุมัติลางาน                                                        | ปรับปรุงหน่วยงานสังกัด(O)                                                            |                                                                 |
| นระสารคำนวณ                                                           | ปรับปรุงไซด์งานสังกัด(P)                                                             |                                                                 |
| 🧿 ตั้งค่า<br>X งานผ่านเว็ป                                            | ปรับปรุงกองทุนสำรองเลี้ยงชีพกองที่ 1 (1)<br>ปรับปรุงกองทุนสำรองเลี้ยงชีพกองที่ 2 (2) |                                                                 |
| 👔 ແລວນນັດແວນແລ້ງ                                                      | ปรับปรุงเงินประกัน(Q)                                                                |                                                                 |
|                                                                       | ปรับปรุงพินกู้แต่ละชนิด(R)                                                           | > ปรับปรุงเงินกู้(V)                                            |
| 🤹 ตั้งค่า                                                             | ปรับปรุงประเภทสิทธิวันลา(S)                                                          | ปรับปรุงเงินผ่อน(W)                                             |
|                                                                       | ปรับปรุงจำนวนวันลาใช้ไปก่อนโปรแกรม(T)                                                | ปรับปรุงเงินค่าเครื่องแบบ(X)                                    |
|                                                                       | ปรับปรุงประเภทเบี้ยขยัน(U)<br>ปรับปรุงประกทสวัสดิการ(V)                              | ปรับปรุงเงินกู้ด่าเล่าเรียน(V)<br>ปรับปรุงเงินสวัสดิการอื่นๆ(Z) |

\*\*\*<u>หมายเหตุ</u> : สำหรับการนำเข้า File Excel ของการหักเงินกู้ค่าเล่าเรียนและหักสวัสดิการอื่นๆ สามารถเลือกเมนูการนำเข้าได้ ตามต้องการ ซึ่งหลักการนำเข้าจะเหมือนกับการนำเข้าเงินค่าเครื่องแบบตามแฟ้ม Excel

🕨 เมื่อเข้าสู่หน้าจอ นำเข้าข้อมูลเงินก่าเครื่องแบบ แล้ว ทำการกำหนครายละเอียคตามกำอธิบายค้านล่างนี้

| แฟ้ม แก้ใข    | หน้าต่าง วิธีใช้ 💷 🗊           |                  |     |
|---------------|--------------------------------|------------------|-----|
| ข้อมูล        | แฟ้ม Excel                     |                  |     |
| ชื่อ          | แฟ้ม                           | 📾 อ่าน           |     |
| ชื่อ          | แต่นงาน <mark>BplusData</mark> | ~                |     |
| เลือก         | สดมภ์ข้อมลที่ต้องการนำเข้า     |                  |     |
| 51            | ัสพนักงาน                      |                  |     |
| เล            | ขที่สัญญาเงินค่าเครื่องแบบ     |                  |     |
| ň             | ที่สัญญาเงินค่าเครื่องแบบ      |                  |     |
| 56            | คัดดอกเบี้ย                    |                  |     |
| <b>រ័</b> ទ   | เราดอกเบี้ยด่อปี               |                  |     |
| 33            | ดชำระต่อปี                     |                  |     |
| មន            | ดเงินค่าเครื่องแบบ             |                  |     |
| ដន            | ดค่าเครื่องแบบรวมดอกเบี้ย      |                  |     |
| មន            | ดชำระแล้ว                      |                  |     |
| Йĭ            | เขาระครั้งละ                   |                  |     |
|               |                                |                  |     |
| <u>สร้างเ</u> | <u>พิมตัวอย่าง</u>             | 🛷 บันทึก 🗙 ยกเลื | งิก |

แก้ไขครั้งที่ 14 : 08/08/67

คำอธิบาย

- ข้อมูลแฟ้ม Excel
  - 🍨 ชื่อแฟ้ม คือ กำหนดแฟ้ม Excel ที่จะนำข้อมูลเงินก่าเกรื่องแบบของพนักงานเข้าสู่ระบบเงินเดือน โดยกลิกที่ ปุ่ม 🔄
  - ชื่อแผ่นงาน คือ กำหนดชื่อ Sheet ที่บันทึกข้อมูลเงินค่าเครื่องแบบของพนักงานในไฟล์ Excel จากนั้นให้ทำการ

กลิกปุ่ม **โ**ปรแกรมทำการคึงชื่อกอลัมน์ในไฟล์ Excel มาแสดงในสดมภ์ข้อมูล เพื่อใช้ทำการจับคู่รายการเงินกู้ที่อยู่ ในไฟล์ Excel กับข้อมูลเงินกู้ที่อยู่ในระบบเงินเคือน ดังรูป

| 🙈 นำ | เข้าข้อมูล      | า.ปรับปรุงเงินค่า  | เครื่องแบบ    |          |               |                  |            |            | -        |         | × |
|------|-----------------|--------------------|---------------|----------|---------------|------------------|------------|------------|----------|---------|---|
| แฟ้ม | แก้ไข           | หน้าต่าง วิเ       | ธีใช้ 🖬       | II (1)   |               |                  |            |            |          |         |   |
|      | ข้อมูลเ         | ແຟ້ມ Excel         |               |          |               |                  |            |            |          |         |   |
|      | ชื่อเ           | เฟ้ม C:            | :\Users\Sirir | rat\Des  | sktop\exce    | el\Excel ค่าเครื | องแบบ.xlsx |            | <u>a</u> | อ่าน    |   |
|      | ชื่อเ           | เผ่นงาน            | plusData      |          |               |                  |            |            |          |         |   |
|      | เลือกส          | เดมภ์ข้อมูลที่ด้อ  | องการนำเข้า   | ı        |               |                  |            |            |          |         |   |
|      | รหัส            | เพนักงาน           |               | รหัสพ    | นักงาน        |                  |            |            | ~        |         |   |
|      | ເລາ             | เที่สัญญาเงินค่า   | าเครื่องแบบ   | เลขทึ    | สัญญาเงิน     | ค่าเครื่องแบบ    |            |            | $\sim$   |         |   |
|      | วันเ            | ที่สัญญาเงินค่าเ   | เครื่องแบบ    | วันที่ส้ | ไญญาเงินค่    | าเครื่องแบบ      |            |            | ~        |         |   |
|      | 354             | โดดอกเบี้ย         |               | วิธีคิด  | ดอกเบี้ย      |                  |            |            | $\sim$   |         |   |
|      | อัตร            | กดอกเบี้ยต่อปี     |               | อัตราด   | ดอกเบี้ยต่อ   | บิ               |            |            | ~        |         |   |
|      | 436             | เช่าระต่อปี        |               | งวดช่    | าระต่อปี      |                  |            |            | $\sim$   |         |   |
|      | ยอด             | าเงินค่าเครื่องแ   | บบ            | ยอดเจ    | งินค่าเครื่อง | แบบ              |            |            | $\sim$   |         |   |
|      | ยอด             | าค่าเครื่องแบบร    | รวมดอกเบี้ย   | ยอดค่    | ำเครื่องแบ    | บรวมดอกเบี้ย     |            |            | $\sim$   |         |   |
|      | ยอด             | าข่าระแล้ว         |               | ยอดช่    | าระแล้ว       |                  |            |            | ~        |         |   |
|      | พักร            | ช่าระครั้งละ       |               | หักช่า   | ระครั้งละ     |                  |            |            | $\sim$   |         |   |
|      | <u>สร้างแข่</u> | <u>ฟิมตัวอย่าง</u> |               |          |               |                  |            | <b>√</b> i | วันทึก   | X uniâr | 1 |

เลือกสดมภ์ข้อมูลที่ต้องการนำเข้า เป็นข้อมูลสำคัญที่จะต้องทำการกำหนด ได้แก่ รหัสพนักงาน, เลขที่สัญญาเงินค่า เครื่องแบบ, วันที่สัญญาเงินค่าเครื่องแบบ, วิธีคิดดอกเบี้ย, อัตราดอกเบี้ย, งวดชำระต่อปี, ยอดเงินค่าเครื่องแบบ, ยอดค่าเครื่องแบบ รวมดอก, ยอดชำระแล้ว, หักชำระครั้งละ โดยท่านจะต้องทำการจับคู่ชื่อสดมภ์ข้อมูลให้ตรงกับข้อมูลที่บันทึกในไฟล์ Excel ที่ ต้องการโอนข้อมูลเข้าระบบเงินเดือน

หมื่อทำการระบุข้อมูลครบเรียบร้อยแล้ว ให้คลิกปุ่ม เพื่อให้โปรแกรมทำการอ่านข้อมูลเงินค่า เครื่องแบบจากไฟล์ Excel เข้าบันทึกในระบบเงินเดือนให้อัตโนมัติ

🕨 แต่หากไม่ต้องการอ่านข้อมูลเงินก่าเครื่องแบบจากไฟล์ Excel ให้คลิกปุ่ม 🔀 แก่เลิก เพื่อออกจากหน้าจอ

หมื่อโปรแกรมทำการบันทึกข้อมูลเงินค่าเครื่องแบบจากแฟ้ม Excel เรียบร้อยแล้ว โปรแกรมจะแสดงหน้าจอ แสดงสถานภาพการทำงาน แจ้งรายละเอียดการดำเนินการ ดังรูป

| owned often to                                 | tudu artis au Asaj                                                                                                    | สารเราส์ เสราะ<br>เกราะเราะ                                                                   | alien 91                 | tei detta                                                            | _          | _         |
|------------------------------------------------|----------------------------------------------------------------------------------------------------|-----------------------------------------------------------------------------------------------|--------------------------|----------------------------------------------------------------------|------------|-----------|
| anuðudeu<br>Arinssinn                          | Y 🔄 stagastanaumskinskuar                                                                                                    | noon put e                                                                                    | famus. famus.            |                                                                      | an 18 18 1 | S         |
| acurbana a                                     | Enternance and the second second                                                                                                    | i 🔺 isterionaturiation<br>– E                                                                 | ×G                       |                                                                      |            |           |
| in den<br>methelissen<br>cambina<br>fanneshena | 2407/024 2702-49 Structure against the<br>2407/024 2702-49 Structure against the of<br>2407/024 2702-49 Structure structure<br>2407/024 2702-49 Structure structure<br>2407/024 2702-49 Structure<br>2407/024 2702-49 Structure<br>2407/024 Structure<br>2407/024 Structure<br>2407/024 Structure<br>2407/02 | งอย่ 0<br>ธาร์คอนสา<br>เททิศักรโซมูล<br>อนสา<br>อ<br>โดรลสำ<br>โดรลสำ<br>ล<br>ดาการโรรประนะสา | a Desktop                | ารในสถางใหล่การที่จ                                                  | <b>3</b>   | (Classic) |
| รายได้อาการ<br>รู้สายมีสีอาการ                 | 2407/0224 12/02/45 เพิ่มเคียราชรัญญาสร้าย<br>2407/0224 12/02/45 เพิ่มเกิดสูมและบาร์ชุก<br>2409/2024 12/02/45                                                                                                    | ในขณะว่า<br>สมหร้านเรื่องแล้ว<br>รูชีมิสหนักราช<br>ถูงเรื่องนาย                               | 4 หม่ายั<br>หรือหนักงาน  | s<br>                                                                |            |           |
| dan                                            |                                                                                                    | ละมัญชีสาขา<br>ละมัญชีมเหนา                                                                   | arudofa<br>arudofa       | มันข้ายันมูล 0 ของาทส์ขนร้อมสำ<br>ขาะสะมัดตการนำเข้าเก็บในแล้น Impor | tiog       |           |
| ระดานมีสถานเป็น<br>                            |                                                                                                    | มะมีผูชีพมายงาม<br>มะมีผูชีไขล์งาม                                                            | อามลังกัด<br>อามลังกัด   |                                                                      | Ves        |           |
| ig dawa                                        |                                                                                                    |                                                                                               |                          |                                                                      |            |           |
|                                                |                                                                                                    | เป็นบายสังก<br>ช่วงกับที่สังแต<br>สังวันที่                                                   | 24(07)2567<br>24(07)2567 | ละประกูลเคียก่อง                                                     | D          |           |
|                                                |                                                                                                    |                                                                                               |                          |                                                                      |            |           |

มื่อโปรแกรมแสดงหน้าจอ Information ว่า นำเข้าเรียบร้อยแล้ว หากต้องการดูรายละเอียดการนำเข้าเก็บในแฟ้ม

Import.log ให้คลิกปุ่ม

โปรแกรมจะแสคงรายละเอียคการนำเข้าข้อมูลแสคงใน Log คังนี้

| 🏝 อ่านแท้<br>แฟ้ม แก้    | ไมบันทึกการใช้ฐา<br>ไข หน้าต่าง        | เนข้อมูล<br>ริสิาท์ |                        |                 |                                                    | -          | C      | x u        |
|--------------------------|----------------------------------------|---------------------|------------------------|-----------------|----------------------------------------------------|------------|--------|------------|
| ประเภท<br>ตั้งแต่<br>ถึง | IMPORTHRML<br>01/10/2565<br>31/10/2565 | .0G ~               | กรองข้อค<br>กรองผู้กระ | มา<br>มา        |                                                    | แสดงข้อมูล |        |            |
|                          |                                        |                     | วันที-เ                | วลา             | ข้อความ                                            |            | โดย    | จากเครื่อง |
|                          | วันที่ เวลา                            |                     | ▶05/10/25              | 55 10:0 เริ่มต่ | นอ่านข้อมูลจาก Excel                               | BUS        | SINESS | TSUPPO     |
| 05/10/2                  | 565 10:06                              |                     | 05/10/25               | 65 10:( สาม:    | หมข้อมูลจากแฟ้ม Excel 0                            | BUS        | SINESS | TSUPPO     |
| 05/10/2                  | 565 09:53                              |                     | 05/10/25               | 65 10:( อ่านร   | ข้อมูลจาก Excel เรียบร้อยแล้ว                      | BUS        | SINESS | TSUPPO     |
| 05/10/2                  | 565 09:49                              |                     | 05/10/25               | 65 10:( เริ่มต่ | นอ่านจาก Excel เข้าที่พักข้อมูล                    | BUS        | SINESS | TSUPPO     |
| 05/10/2                  | 565 09:46                              |                     | 05/10/25               | 65 10:( ข้อมู   | ลถูกอ่านเข้าที่พักข้อมูลเรียบร <sup>้</sup> อยแล้ว | BUS        | SINESS | TSUPPO     |
| 05/10/2                  | 565 09:39                              |                     | 05/10/25               | 65 10:( เริ่มด่ | นตรวจสอบข้อมูลก่อนการนำเข้าฐานข้อมูล               | BUS        | SINESS | TSUPPO     |
| 05/10/2                  | 565 09:34                              |                     | 05/10/25               | 65 10:( ตรวจ    | สอบข้อมูลเรียบร้อยแล้ว                             | BUS        | SINESS | TSUPPO     |
| 05/10/2                  | 565 09:29                              |                     | 05/10/25               | 65 10:( เริ่มต่ | นปรับปรุงฐานข้อมูล                                 | BUS        | SINESS | TSUPPO     |
| 05/10/2                  | 565 09:16                              |                     | 05/10/25               | 65 10:( สามส    | นรายการแก้ไข 0 รายการ                              | BUS        | SINESS | TSUPPO     |
| 05/10/2                  | 565 09:14                              |                     | 05/10/25               | 65 10:( ปรับร   | Jรุงฐานข้อมูลเรียบร้อยแล้ว                         | BUS        | SINESS | TSUPPO     |
| 05/10/2                  | 565 09:11                              |                     | 05/10/25               | 65 10:( เริ่มด่ | นเพิ่มเติมฐานข้อมูล                                | BUS        | SINESS | TSUPPO     |
| 05/10/2                  | 565 09:02                              |                     | 05/10/25               | 65 10:( เพิ่มเ  | ดิมฐานข้อมูลเรียบร้อยแล้ว                          | BUS        | SINESS | TSUPPO     |
| 05/10/2                  | 565 08:56                              |                     | 05/10/25               | 65 10:( นาเช่   | ้าข้อมูลเฉพาะที่ถูกต้องเรียบร้อยแล้ว               | BUS        | SINESS | TSUPPO     |
| 05/10/2                  | 565 08:47                              |                     |                        |                 |                                                    |            |        |            |
|                          |                                        |                     | -                      |                 |                                                    |            |        |            |

# การตรวจสอบข้อมูลหลังการโอน Excel

<u>Y</u>es

หลังจากทำการ โอน Excel เงินค่าเครื่องแบบพนักงานเรียบร้อยแล้ว สามารถทำการตรวจสอบข้อมูลที่นำเข้าได้ดังนี้

#### วิธีการตรวจสอบ

>> หมวด งานเงินเดือน : เลือกหน้างอ ตั้งค่า → เลือก สาขา →ดับเบิ้ลกลิก ประวัติพนักงานท่านใดก็ได้ → แถบ เงินค้ำประกัน-กู้-ผ่อน → เลือก ค่าเครื่องแบบ → แก้ไขรายการที่ไม่ถูกต้อง → กลิก ปุ่มบันทึกหรือบันทึกจบ

| แฟ้ม แก้ไข หน้าต่าง วิธีไร                                                                        | đ 🥝 🚥 🗊                                         |                                     |                           |                                      |                 |               |
|---------------------------------------------------------------------------------------------------|-------------------------------------------------|-------------------------------------|---------------------------|--------------------------------------|-----------------|---------------|
| แฟัมพนักงาน                                                                                       | การศึกษา ฝึกอบรมพิเศษ ความสามาร                 | ถพิเศษ   ประวัติการทำงาน   ป        | รับเงินเดือน/ตำแหน่ง      | ผลงานพิเศษ ความผิดและโทษ             | ะ อึนๆ          | เอกสารอื่นๆ   |
| <ul> <li>— 🛅 01 สำนักงานใหญ่</li> </ul>                                                           | ชื่อ-สกุล   เงินเดือน   ภาษีเงินได้   ประกันสัง | คม กองทุนสำรองฯ เงินศ้าประเ         | าัน-กู้-ผ่อน ∣บุคคลศ้าประ | ะกัน   เบี้ยขยัน   สิทธิการลา   ต่าง | งชาติ   คู่สมระ | ส 🛛 แฟ้มบุคคล |
| <ul> <li>∽ (=) 01 บริหาร</li> <li> (Ω) 100 - ศิระ ชาติพ</li> <li> (Ω) 200 - ทิ่วา พิฬฒ</li> </ul> | เงินศ้าประกัน เงินกู้ เงินผ่อน ค่าเครื่องแบ     | มบ เงินกู้ค่าเล่าเรียน สวัสดิการอื่ | u                         |                                      |                 |               |
|                                                                                                   | ค่าเครื่องแบบ                                   |                                     |                           |                                      |                 |               |
|                                                                                                   | เลขที่สัญญา                                     | 58/0002                             | วันที่สัญญา               | 01/01/2565                           |                 |               |
|                                                                                                   | วิธีคิดดอกเบี้ย                                 | ไม่คิดดอกเบี้ย ∨                    |                           |                                      |                 |               |
|                                                                                                   | อัตราดอกเบี้ยต่อปี                              | 0.00                                | งวดชำระต่อปี              | 0                                    |                 |               |
|                                                                                                   | ยอดค่าเครื่องแบบ                                | I 15,000.00                         | ยอดรวมดอกเบี้ย            | 15,000.00                            |                 |               |
|                                                                                                   | ชำระคืนแล้ว                                     | 2,000.00                            | หักคืนครั้งละ             | 500.00                               |                 |               |
| นกไข                                                                                              |                                                 |                                     |                           | 🖋 บันทึกจบ 🗸                         | บันทึก          | ยกเล็ก        |

\*\*\*<u>หมายเหตุ</u> : สำหรับการตรวจสอบขอคเงินของการหักเงินกู้ค่าเล่าเรียนและหักสวัสดิการอื่นๆ สามารถตรวจสอบได้เหมือนกับ การตรวจสอบค่าเครื่องแบบ โคยเลือกเมนูของเงินที่ต้องการตรวจสอบได้

### 💠 การคำนวณเงินเดือน

ภายหลังจากทำการบันทึกข้อมูลเงินกู้พนักงานเรียบร้อยแล้ว ท่านสามารถทำการคำนวณเงินเคือน เพื่อตรวจสอบขอดเงินที่ พนักงานจะได้รับในงวดนี้

#### วิชีการคำนวณเงินเดือน

≻ คลิกหน้าจอ ข้อมูลแต่ละงวด → เลือก เมนูคำนวณ → เลือก คำนวณเงินเดือน → เลือก งวดที่ต้องการ คำนวณเงินเดือน → กดปุ่ม คำนวณ

| 🙈 แสดงข้อมูลประกอบการคำนวณ                                                                                                    | 🖀 คำนวณเงินเดือน                                                                                                    |                                                   | – 🗆 X                           |
|----------------------------------------------------------------------------------------------------|----------------------------------------------------------------------------------------------------|---------------------------------------------------|---------------------------------|
| แพ้ม นำเข้า ศำนวณ รายงาน พน้าต่าง วิธิใช้<br>ดำนวณหินเดือน(Z)<br>เครื่องคิดเลข ปฏิที่น เท็มเดิม แก้ไข อบ ทินทู่                                                                                                    | นพัม เครื่องมือ หน้าต่าง<br>เครื่องคิดเลข ปฏิทีน<br>>2567                                                                                                    | ระชาช์<br>เหงินเติม แก้ไข อบ <b>ชีวินต์</b> คุณกา | 🥜<br>สอบตาม วิธีไข้<br>ช่อแสนดเ |
| <ul> <li>&lt; งานเงินเดือน</li> <li>มีอมูลแต่ละระรด     <li>มีอมูลแต่ละระรด     <li>มีอมูลแต่ละระรด     <li>มีอมูลแต่ละระรด     <li>มีอมูลแต่ละระรด     <li>มีอมูลแต่ละระรด     <li>มีอมูลแต่ละระรด     <li>มีอมูลแต่ละระรด     <li>มีอมูลแต่ละระรด     <li>มีอมูลแต่ละระรด     <li>มีอมูลแต่ละระรด     <li>มีอมูลแต่ละระรด     <li>มีอมูลแต่ละระรด     <li>มีอมูลแต่ละระรด     <li>มีอมูลประกอบการตำนวณแต่นระรถ     <li>มีอมูลประกอบการตำนวณแต่นระรถ     <li>มีอมูลประกอบการตำนวณ     <li>มีอมูลประกอบการตำนวณ     <li>มีอมูลประกอบการตำนวณ     <li>มีอมูลประกอบการตำนวณประรถ     <li>มีอมูลประกอบการตำนวณประรถ     <li>มีอมูลประกอบการตำนวณประรถ     <li>มีอมูลประกอบการตำนวณประรถ     <li>มีอมูลประกอบการตำนวณประรถ     <li>มีอมูลประกอบการตำนวณประรถ     <li>มีอมูลประกอบการตำนวณประรถ     </li> </li></li></li></li></li></li></li></li></li></li></li></li></li></li></li></li></li></li></li></li></li></li></li></li></li></ul> | → - 0 11/2567<br>→ - 0 02/2567<br>→ - 0 03/2567<br>→ - 0 04/2567<br>→ - 0 05/2567<br>→ - 0 05/2567<br>→ - 0 05/2567<br>→ - 0 09/2567<br>→ - 0 09/2567<br>→ - 0 10/2567<br>→ - 1 11/2567<br>→ - 1 12/2567 | 103 uvva<br>04 vun<br>05 de                       |                                 |
| 🛃 กะการทำงาน                                                                                                    | ป ปิดงวดหลังการคำนวณ<br>3 รายการ                                                                                                    | 🥑 เก็บขั้นตอนการคำนวณ                             | / คำนวณ 🗙 ยกเลิก                |

\*\*หากทำการคำนวณเงินเดือน พนักงานเรียบร้อยแล้ว สัญลักษณ์หน้าชื่อนพนักงานจะเปลี่ยนเป็นเครื่องหมายถูกสีแคง 🔨

# 🛠 การตรวจสอบผลการคำนวณเงินเดือน

ภายหลังจากทำการคำนวณเงินเดือนพนักงานเรียบร้อยแล้ว ท่านสามารถทำการตรวจสอบความถูกต้องของยอดเงินที่ พนักงานได้รับได้

#### วิธีการตรวจสอบผลการคำนวณเงินเดือน

หมวด งานเงินเดือน : เลือกหน้างอ ผลการคำนวณ → เลือก งวดเงินเดือนที่ต้องการตรวงสอบ → ดับเบิ้ล คลิก พนักงานที่ต้องการตรวงสอบ

|      | พลกา   | ารคำนวณ - 100.ศิระ ชาติพจน์                             |             |          |                          |                      |       |                |           |             |             |             |             | -             | - 0       | ×            |
|------|--------|---------------------------------------------------------|-------------|----------|--------------------------|----------------------|-------|----------------|-----------|-------------|-------------|-------------|-------------|---------------|-----------|--------------|
| ui   | իս առ  | ก้ไข หน้าต่าง วิธีใช้                                   |             |          |                          |                      |       |                |           |             |             |             |             |               |           |              |
| เครื | องคิดเ | ເລນ ປฏิทิน ເพิ່ມເตີມ ແກ້ໃນ ລນ                           | 🥝<br>พื้นฟู | Å        | <mark>อ</mark><br>่นหา เ | . <i>3</i><br>งอบถาม |       | (2)<br>เซ็ ใช้ |           |             |             |             |             |               |           |              |
| ประ  | เภทข้  | โอมูล △                                                 |             |          |                          |                      |       |                |           |             |             |             |             |               |           |              |
| รหัส |        | ชื่อ                                                    | เงินเพิ่ม   | เงินหัก  | อ็นๆ                     | สานวน                | ครั้ง | ด่าใช้จ่าย     | คิดภาษี   | ประกันสังคม | สารองเลี้ยง | ลงบัญชีสา:  | ลงบัญชี่แผา | ลงบัญชีหน่:   | ลงบัญชีไซ | สกุลเงินอื่น |
| = 1  | ระเภท  | กข้อมูล : 3.ผลการศานวณ                                  |             |          |                          |                      |       |                |           |             |             |             |             |               |           |              |
| E    | วันข่  | ที่: 30/11/2565                                         |             |          |                          |                      |       |                |           |             |             |             |             |               |           |              |
|      | 1      | เงินเดือน                                               | 50,000.00   |          |                          | 30.0000              | 1.00  | 0.00           | 50,000.00 | 50,000.00   | 50,000.00   | สานักงานให  | บริหาร      | ไม่สังกัดหน่: | ไม่สังกัด | 50,000.00    |
|      | 7      | หักประกันสังคม                                          |             | 750.00   |                          | 1.0000               | 1.00  | 0.00           |           |             |             | ส่านักงานให | บริหาร      | ไม่สังกัดหน่: | ไม่สังกัด | 750.00       |
|      | 13     | หักภาษีเงินได้                                          |             | 1,467.00 |                          | 1.0000               | 1.00  | 0.00           |           |             |             | ส่านักงานให | บริหาร      | ไม่สังกัดหน่: | ไม่สังกัด | 1,467.00     |
|      | 8      | ประกันสังคมที่บริษัทสมทบ                                |             |          | 750.00                   | 1.0000               | 1.00  | 0.00           |           |             |             | ส่านักงานให | บริหาร      | ไม่สังกัดหน่: | ไม่สังกัด | 750.00       |
|      | 10     | เงินที่บริษัทสมทบให้เพื่อเข้ากองทุนสำรองเลี้ยงขีพกองที่ |             |          | 2,500.00                 | 1.0000               | 1.00  | 0.00           |           |             |             | ส่านักงานให | บริหาร      | ไม่สังกัดหน่: | ไม่สังกัด | 2,500.00     |
|      | 26     | ดอกเบี้ยค่าเครื่องแบบ                                   |             |          | 0.00                     | 1.0000               | 1.00  | 0.00           |           |             |             | ส่านักงานให | บริหาร      | ไม่สังกัดหน่: | ไม่สังกัด | 0.00         |
|      | 9      | เงินสมทบเข้ากองทุนสำรองเลี้ยงชีพกองที่ 1                |             | 2,500.00 |                          | 1.0000               | 1.00  | 0.00           |           |             |             | ส่านักงานให | บริหาร      | ไม่สังกัดหน่: | ไม่สังกัด | 2,500.00     |
|      | 21     | หักด่าเครื่องแบบ                                        |             | 500.00   |                          | 1.0000               | 1.00  | 0.00           |           |             |             | ส่านักงานให | บริหาร      | ไม่สังกัดหน่: | ไม่สังกัด | 500.00       |
|      | 15     | เงินที่พนักงานได้รับ                                    | 44,783.00   |          |                          | 1.0000               | 1.00  | 0.00           |           |             |             | สำนักงานให  | บริหาร      | ไม่สังกัดหน่: | ไม่สังกัด | 44,783.00    |

\*\*\*<u>หมายเหตุ</u> : สำหรับการตรวจสอบยอดเงินหลังการคำนวณเงินเดือนของการหักเงินกู้ค่าเล่าเรียนและหักสวัสดิการอื่นๆ สามารถตรวจสอบได้เหมือนกับการตรวจสอบค่าเครื่องแบบ

# ✤ การพิมพ์รายงานเพื่อตรวจสอบเงินค่าเครื่องแบบ

ภายหลังจากทำการปิดงวดเงินเดือนพนักงานเรียบร้อยแล้ว ท่านสามารถทำการพิมพ์รายงานเพื่อตรวจสอบความถูกต้องของ รายการเงินกู้ได้

### วิธีการพิมพ์รายงานเพื่อตรวจสอบเงินค่าเครื่องแบบ

> หมวด งานเงินเดือน : เลือกหน้าจอ ผลการคำนวณ → กลิก ผลการคำนวณเงินเดือน → เลือก เมนูรายงาน
 → เลือก รายงานอื่น ๆ → เลือก ยอดเงินค่าเครื่องแบบคงค้าง → โปรแกรมจะแสดงจอภาพรายงาน ดังรูป

|         |               |            |         |           | อัตรา | งวด           | ยอดเงินตุ้น |             | 1        | ข่าระแล้ว |          |           |
|---------|---------------|------------|---------|-----------|-------|---------------|-------------|-------------|----------|-----------|----------|-----------|
| รหล     | ขอพนคงาน      |            |         | ขอด เงนกู | ด่อปี | ชาระ<br>ต่อปี | รวมตอกเบย   | ชาระคางละ _ | เงินต้น  | ดอกเบีย   | ขอดรวม   | คงคาง     |
| สาขา    | 001           | ส่านัก     | งานใหญ  |           |       |               |             |             |          |           |          |           |
| แผนค    | 100           | บัญชี      | และการเ | งิน       |       |               |             |             |          |           |          |           |
| 00003   | น.ส.พรวสา พ   | มาพงศ์     |         | 20,000.00 | 10.00 | 12            | 20,167.00   | 2,000.00    | 1,833.00 | 167.00    | 2,000.00 | 18,167.00 |
| 00004   | น.ส.มณีมิรัค  |            |         | 20,000.00 | 8.00  | 12            | 20,133.00   | 2,000.00    | 1,867.00 | 133.00    | 2,000.00 | 18,133.00 |
| 00007   | นส.ปราณี มีช  | b          |         | 50,000.00 | 6.00  | 12            | 50,250.00   | 5,000.00    | 4,750.00 | 250.00    | 5,000.00 | 45,250.00 |
| คมคมหน  | 100           | 3          | คน      | 90,000.00 |       |               | 90,550.00   | 9,000.00    | 8,450.00 | 550.00    | 9,000.00 | 81,550.00 |
| รวมสาขา | ส่านักงานใหญ่ | 3          | คน      | 90,000.00 |       |               | 90,550.00   | 9,000.00    | 8,450.00 | 550.00    | 9,000.00 | 81,550.00 |
|         | รวมทั้งหมด 3  | <b>6</b> ¥ |         | 90.000.00 |       |               | 90,550.00   | 9,000.00    | 8,450.00 | 550.00    | 9.000.00 | 81,550.00 |

# 

### <u>หลักการคำนวณอัตราดอกเบี้ย</u>

- การบันทึกข้อมูลที่แถบเงินกู้ โปรแกรมจะทำการหักเงินพนักงานในแต่ละงวคให้ อัตโนมัติตาม จำนวนขอดเงินที่ได้ใส่
   ไว้ในช่อง ส่วนที่เหลือครั้งละ และจะหชุดหักให้อัตโนมัติเมื่อ ขอดเงินที่ช่อง ชำระคืนแล้วเท่ากับขอดเงินต้น
- กรณีงวดใดหากพนักงานต้องการให้หักเพิ่ม หรือน้อยลง หรือหยุดหักชั่วกราว สามารถแก้ไขรายละเอียดในส่วนที่เหลือ หักกรั้งละในงวดนั้น ๆ หลังจากทำการปิดงวดนั้น ๆ เรียบร้อยแล้วสามารถกลับแก้ไขเป็นยอดเดิม
- เมื่อมีการกำนวณ**ปิดงวดเงินเดือน**แล้ว โปรแกรมจะทำการอัพเคตขอครวมคอกเบี้ย และขอคชำระคืนแล้วให้อัตโนมัติ
- สำหรับวิธีการคำนวณดอกเบี้ย โปรแกรมจะมีให้เลือกทั้งสิ้น 3 วิธี ดังนี้
- <u>ไม่คิดดอกเบี้ย</u>

<u>ตัวอย่าง</u> นายศิระ ชาติพจน์ มียอดเงินกู้ทั้งสิ้น 10,000 บาท โดยไม่มีดอกเบี้ย ชำระคืนแล้ว 6,000 บาท ต้องการหักเงินกู้ครั้งละ 3,000 บาท ทำการตั้งก่าในโปรแกรมได้ ดังภาพ

| เลขที่สัญญาเงินกู้ | 0001             | วันที่สัญญา    | 01/08/2558 |
|--------------------|------------------|----------------|------------|
| วิรีคิดดอกเบี้ย    | ไม่คิดดอกเบี้ย 💌 |                |            |
| อัตราดอกเบี้ยต่อปี | 0.00             | งวดชำระต่อปี   | 0          |
| ยอดเงินกู้         | 10,000.00        | ยอดรวมดอกเบี้ย | 10,000.00  |
| ช่าระคืนแล้ว       | 6,000.00         | หักคืนครั้งละ  | 3,000.00   |

<u>วิชีคำนวณ</u>

**งวดที่ 1** → โปรแกรมจะทำการคำนวณหักเงินกู้งวคเคือนแรกที่ 3,000 บาท ทำให้ขอดชำระคืนแล้วเป็นเงิน 9,000 บาท (6,000+3,000)

| เลขที่สัญญาเงินกู้ | 0001             | วันที่สัญญา   | 01/08/2558 |  |
|--------------------|------------------|---------------|------------|--|
| วิรัติดดอกเบี้ย    | ไม่คิดดอกเบี้ย 💌 |               |            |  |
| อัตราดลกเบี้ยต่อปั | 0.00             | งวดชำระต่อปี  | 0          |  |
| ยอดเริ่นกู้        | 10,000.00        | ขอดรวมตอกเขีย | 10.000.00  |  |
| ชาระคันแล้ว        | 9,000.00         | พักคินครั้งละ | 3,000.00   |  |

หน้าจอแถบเงินกู้ หลังจากทำการกำนวณเงินเดือนแบบปีคงวดเรียบร้อยแล้ว

งวดที่ 2 → โปรแกรมจะทำการหักเงินที่เหลืออีก 1,000 บาท เนื่องจากพนักงานชำระคืนแล้ว 9,000 บาท และ โปรแกรม จะทำการหขุดหักอัตโนมัติ เนื่องจากขอดกรบแล้ว

| เงินอู้            |                  |                |            |
|--------------------|------------------|----------------|------------|
| เลขที่สัญญาเงินกู้ | 0001             | วันที่สัญญา    | 01/08/2558 |
| วิธีคิดดอกเบี้ย    | ไม่คิดดอกเบี้ย 💌 |                |            |
| อัตราดอกเบี้ยต่อปั | 0.00             | งวดชำระต่อปี   | 0          |
| ยลดเงินกู้         | 10,000.00        | ยอดรวมดอกเบี้ย | 10,000.00  |
| ชำระคืนแล้ว        | 10,000.00        | หักคืนครั้งละ  | 3,000.00   |

หน้าจอแถบเงินกู้ หลังจากทำการคำนวณเงินเดือนแบบปีดงวดเรียบร้อยแล้ว

### 2) ดอกเบี้ยคงที่

<u>ตัวอย่าง</u> นายศิระ ชาติพจน์ มียอดเงินกู้ทั้งสิ้น 10,000 บาท ดอกเบี้ย 3% ต่อปี ชำระลืนแล้ว 4,000 บาท ต้องการหักเงินกู้ครั้งละ 3,000 บาท ทำการตั้งค่าในโปรแกรมได้ ดังภาพ

| เลขที่สัญญาเงินกู้         | 0001         | วันที่สัญญา    | 01/08/2558 |
|----------------------------|--------------|----------------|------------|
| วิธีคิดดอกเบี้ย            | อัตราคงที่ 💌 |                |            |
| <b>ลัตราต</b> อกเบี้ยต่อปี | 3.00         | งวดชำระต่อปี   | 12         |
| ยอดเงินอู้                 | 10,000.00    | ยอดรวมดอกเบี้ย | 10,000.00  |
| ช่าระคืนแล้ว               | 4,000.00     | หักคืนครั้งละ  | 3,000.00   |

### <u>วิชีคำนวณ</u>

```
ดอกเบี้ย = (ยอดเงินกู้*อัตราดอกเบี้ยต่อปี)/งวดชำระต่อปี
```

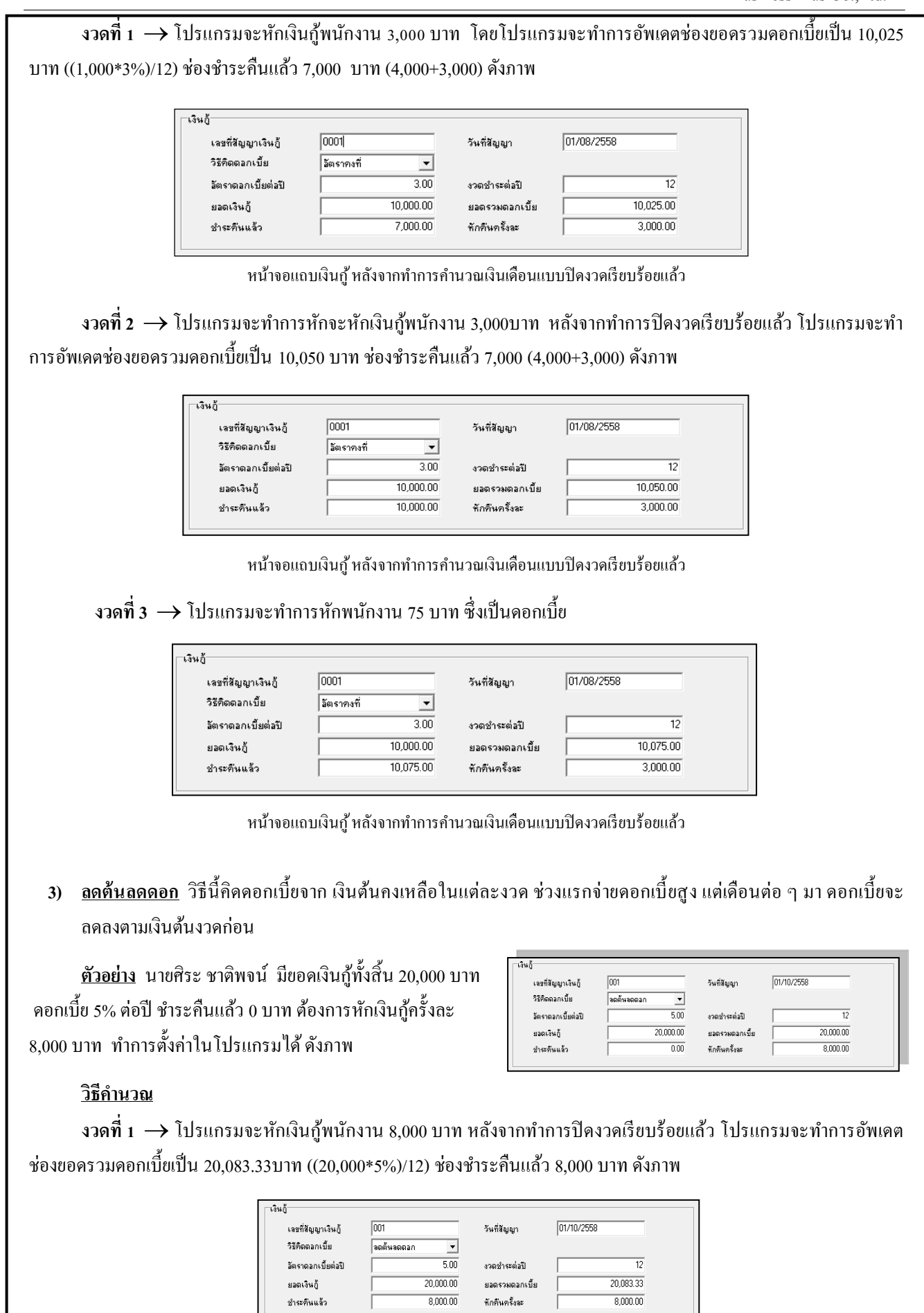

งวดที่ 2 → โปรแกรมจะหักเงินกู้พนักงาน 8,000 บาท โปรแกรมจะทำการอัพเคตช่องขอครวมคอกเบี้ยเป็น 20,133.68 บาท ซึ่งกำนวณมาจาก ((ขอครวมคอกเบี้ย – ขอคชำระคืนแล้ว)xอัตราคอกเบี้ยต่อปี)/งวคชำระต่อปี = 83.89 บาท รวมกับคอกเบี้ย งวดแรก 83.33 บาท = 133.68 บาท และโปรแกรมกำนวณอัตโนมัติไปเรื่อย ๆ จนกว่าจะกรบขอคเงินกู้

| เลขที่สัญญาเงินกู้ | 001          | วันที่สัญญา    | 01/10/2558 |  |
|--------------------|--------------|----------------|------------|--|
| วิธีคิดดอกเบี้ย    | ลดต้นลดดอก 💌 |                |            |  |
| อัตราดอกเบี้ยต่อปั | 5.00         | งวดชำระต่อปี   | 12         |  |
| ยอดเงินกู้         | 20,000.00    | ยอดรวมดอกเบี้ย | 20,133.68  |  |
| ช่าระดินแล้ว       | 16,000.00    | หักคืนครั้งละ  | 8,000.00   |  |